# **DC120 Hurtig Start Guide**

# Vigtigt

\* Aktivér venligst din garanti på www.lumens.com.tw/reg

\*Besøg venligst vores hjemmeside på www.lumens.com.tw/goto.htm download seneste version af software, flersproget brugermanual og Hurtig Start Guide.

# **1. Installation & Forbindelse**

- \* For produkttilbehør, jævnfør venligst DC120 Brugermanual.
- **V** Forbind til en computer

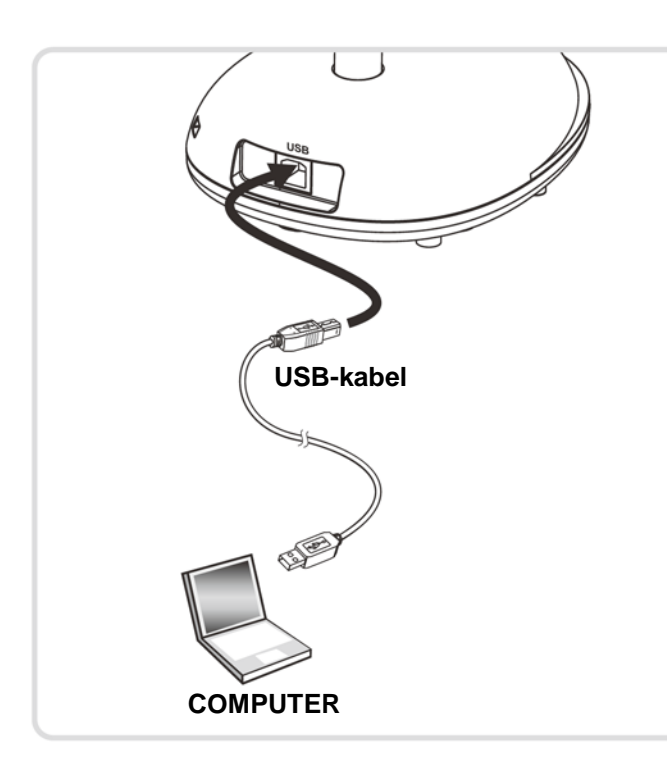

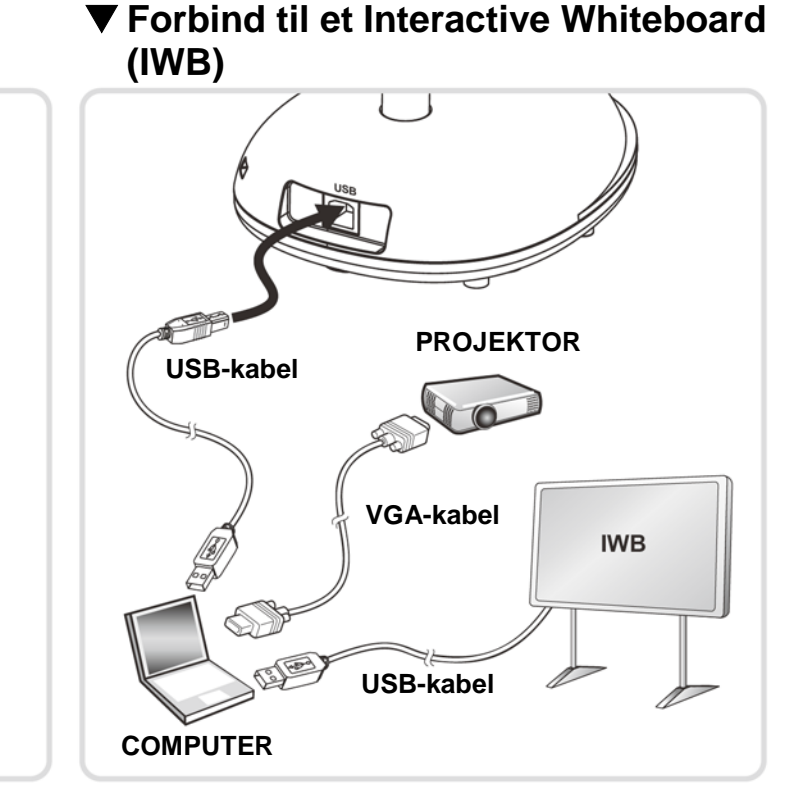

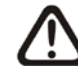

Strømmen er slået til mens USB er tilsluttet.

### 2. Sådan starter du

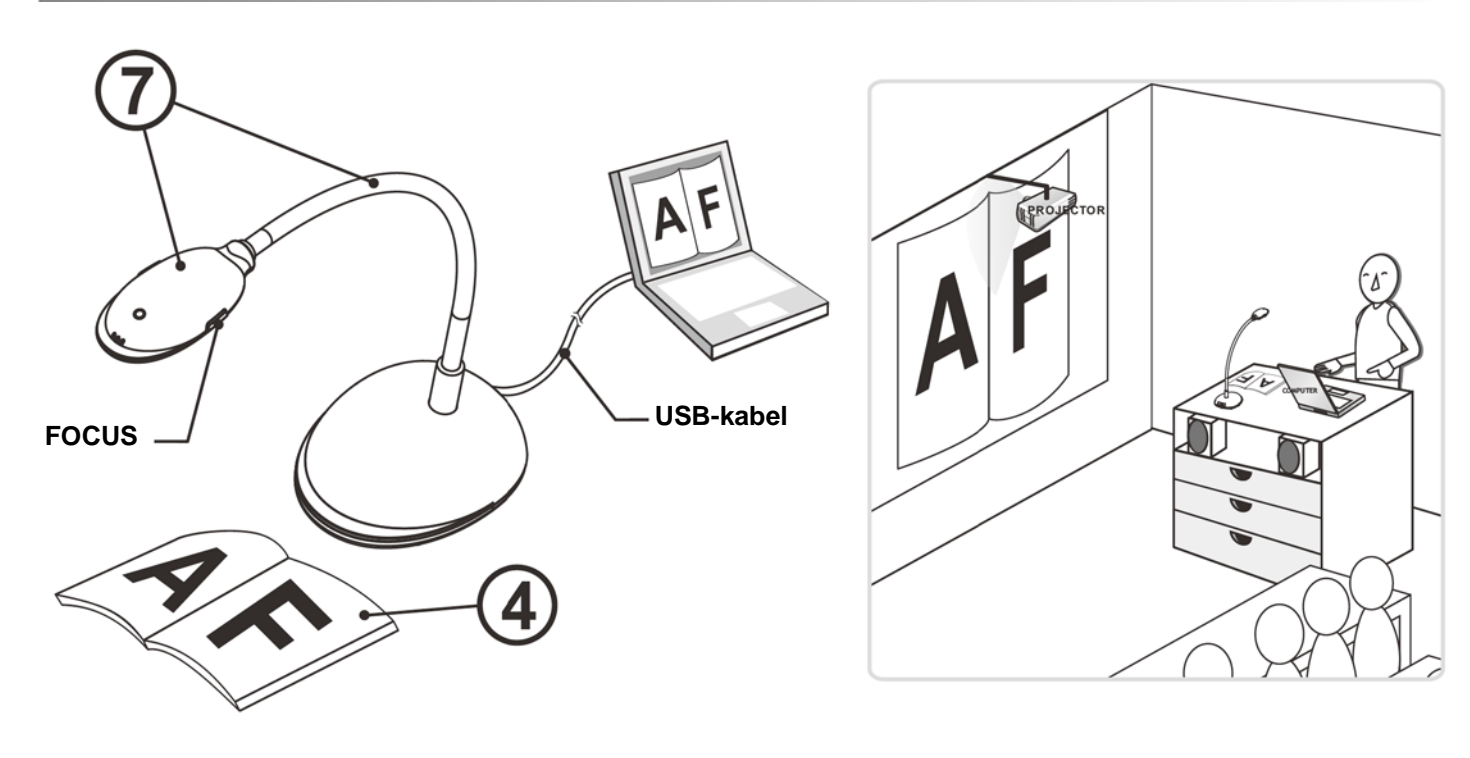

- (1)Image software Installationsinstruktioner.
- (2) Dobbeltklik på [Ladibug] ( ikonet for at starte din Ladibug™.

3

- **(4)** Placér dokumentet eller objektet som skal vises under kameraet.
- Klik [PREVIEW] (Kise POWER Frequency indstillingssiden, og (5) være tilgængelig efter opsætningen er gennemført.
- Klik [AUTO TUNE] (6) eller præsentere!

Placér svanehalsen som nødvendigt og tryk på [FOCUS] knappen. (7)\* Hver gang kamerahovedet flyttes, tryk da på [FOCUS] knappen for at genfokusere linsen. \* Henvis venligst til DC120 brugermanual for flere funktioner.

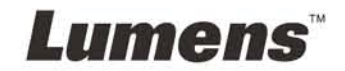

# Installér din Ladibug<sup>™</sup>, henvis venligst til modsatte side 3. Ladibug<sup>™</sup>

Før musen over [Ladibug] () ikonet for at vælge menuens funktioner.

følg derefter instruktionerne for indstilling på skærmen. Live video vil

(\*Denne opsætning er kun nødvendig ved første brug.)

for at optimere billedet. Du er klar til at undervise

### **3. Ladibug™ Image software Installationsinstruktioner**

#### ▼ Systemskrav

| Windows XP                                                                                                    | Windows Vista/Windows 7                                                                                                    | MAC OS X 10.4/10.5/10.6/10.7                                                                                                    |
|----------------------------------------------------------------------------------------------------|----------------------------------------------------------------------------------------------------|----------------------------------------------------------------------------------------------------|
| <ul> <li>Min. CPU: P4 2.8 GHz</li> <li>Min. hukommelse: 512 MB</li> <li>Kompatibel med Direct X 9</li> <li>Min. opløsning: 1024 x 768</li> <li>Min. 100 MB diskplads</li> <li>Windows XP SP2 og nyere</li> </ul> | <ul> <li>Min. CPU: P4 2.8 GHz</li> <li>Min. hukommelse: 1 GB (32-bits)/2 GB (64-bits)</li> <li>Kompatibel med Direct X 9</li> <li>Min. opløsning: 1024 x 768</li> <li>Min. 100 MB diskplads</li> </ul> | <ul> <li>Min. CPU: PowerPC G4 866 MHz eller Intel Pentium<sup>®</sup><br/>1.83 GHz Intel Core 2 Duo</li> <li>Min. hukommelse: 512 MB</li> <li>Min. opløsning: 1024 x 768</li> <li>24-bit monitor med farvedisplay</li> <li>Min. 1 GB diskplads</li> <li>Min. QuickTime 7.4.5</li> </ul> |

# ▲ Meget vigtigt

\* For at sikre en komplet installation, sørg venligst for at hvert af de følgende trin gennemføres.

## → Windows XP/Vista/7

- 1. Download venligst Ladibug<sup>™</sup> softwaren når forbundet til Lumens<sup>™</sup> hjemmeside.
- 2. Klik på [Setup] filen efter udpakning af den downloadede fil.
- 3. Læs venligst instruktionerne, tryk derefter [Next].

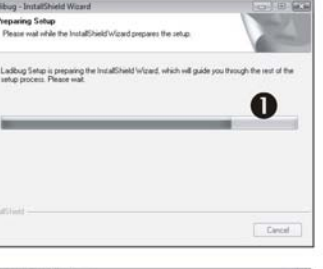

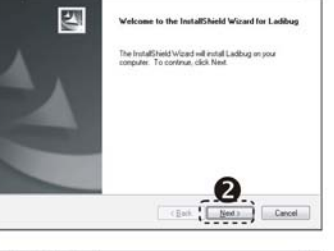

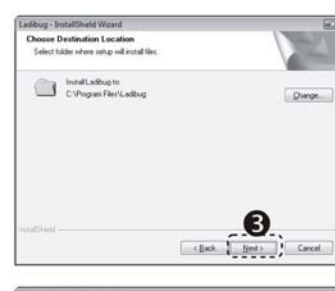

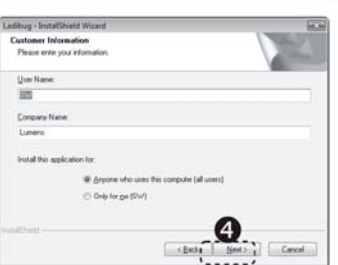

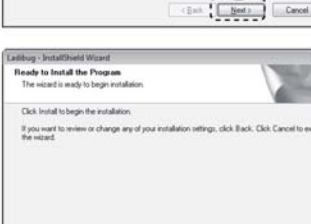

Gest 1 Jun

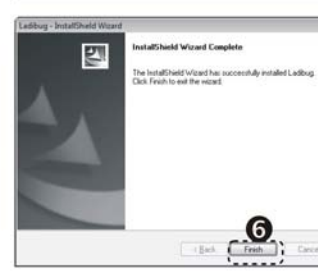

4. Tryk [Yes] for at oprette en Ladibug™ genvej på dit skrivebord.

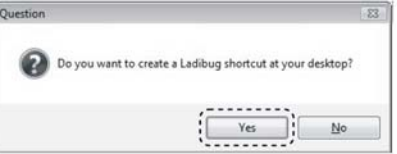

5. Tryk venligst på [Finish] knappen og genstart så systemet.

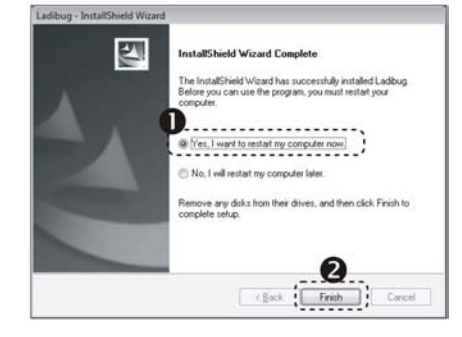

### $\rightarrow$ MAC

- 1. Download venligst Ladibug™ softwaren når forbundet til Lumens™ hjemmeside.
- 2. Klik på Ladibug<sup>™</sup> ikonet for installation, efter udpakning af den downloadede fil.
- 3. Kør installationsprocessen ved at følge instruktionerne på skærmen.

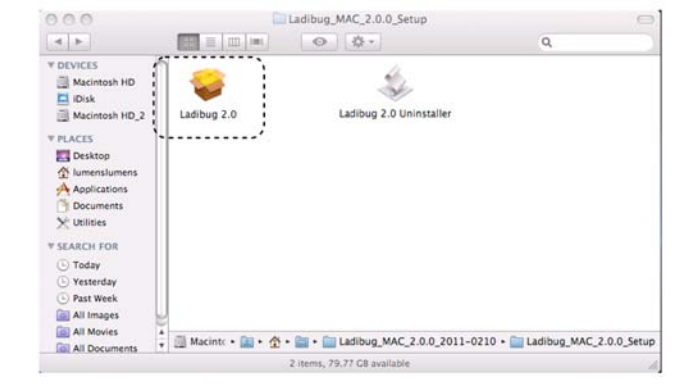

4. Følg venligst instruktionerne på skærmen og tryk [Continue].

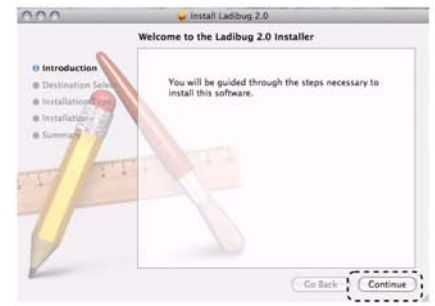

5. Klik [Install].

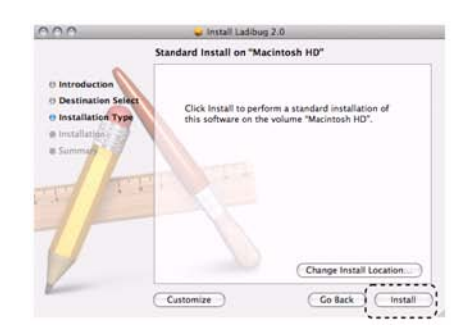

6. Indtast dit brugernavn og adgangskode, og klik [OK].

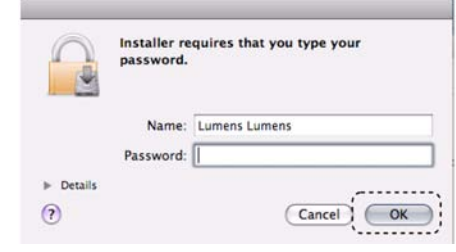

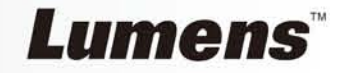

#### r forbundet til Lumens™ hjemmeside. er udpakning af den downloadede fil. rruktionerne på skærmen.

#### 7. Klik [Continue Installation].

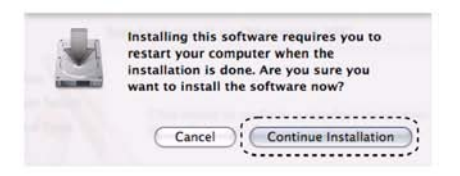

8. Klik [Restart] for at færdiggøre installationen.

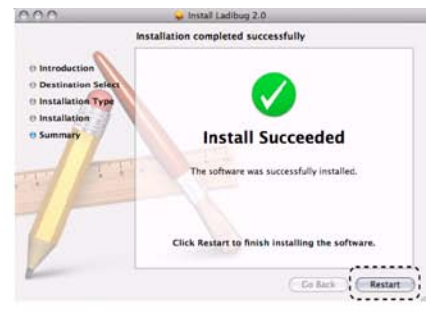